## คู่มือการติดตั้งโปรแกรมป้องกันมัลแวร์ (Trend Micro Apex One)

ดาวน์โหลดโปรแกรมได้ที่ <u>https://www.it.chula.ac.th/service/antivirus/</u>

1. ดับเบิลคลิกที่ไฟล์ TMFM เพื่อทำการแตกไฟล์

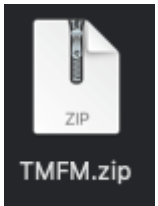

2. เปิดที่โฟลเดอร์ TMFM

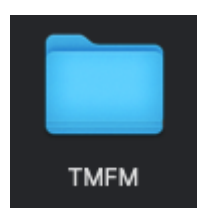

3. ดับเบิลคลิกที่ไฟล์ endpoint\_basecamp.pkg

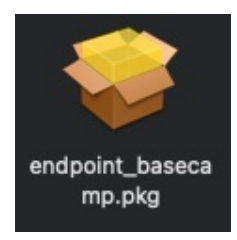

## 4. คลิก Continue

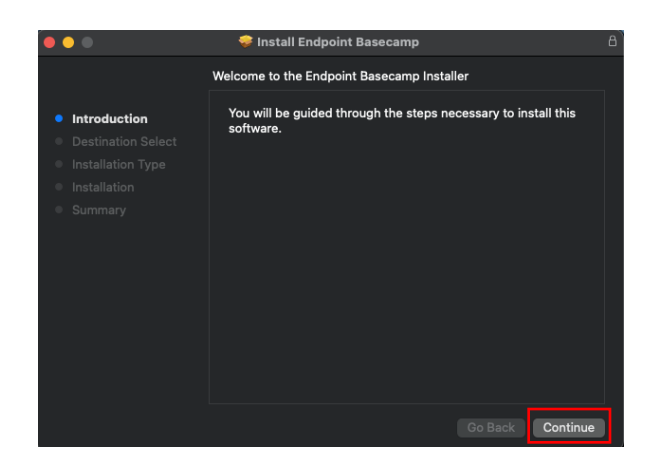

5. เลือกดิสก์ที่ต้องการติดตั้งแล้วคลิก Continue

|                                                                                                    | 🥪 Install Endpoint Basecamp                                                                          | 8  |
|----------------------------------------------------------------------------------------------------|----------------------------------------------------------------------------------------------------|----|
| <ul> <li>Introduction</li> <li>Destination Select</li> <li>Installation Type</li> <li>Installation</li> <li>Summary</li> </ul> | Select a Destination<br>Select the disk where you want to install the Endpoint<br>Basecamp software. |    |
|                                                                                                    | disk01<br>403.08 GB available<br>500.07 GB total                                                     |    |
|                                                                                                    | Go Back                                                                                              | 81 |

6. คลิก Install

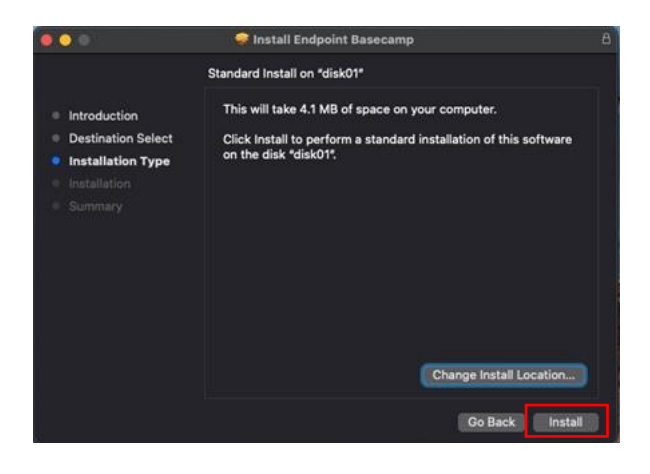

7. สำหรับหน้าจอนี้ให้พิมพ์ Username/Password ของเครื่องท่านเอง จากนั้นกดที่ Install Software

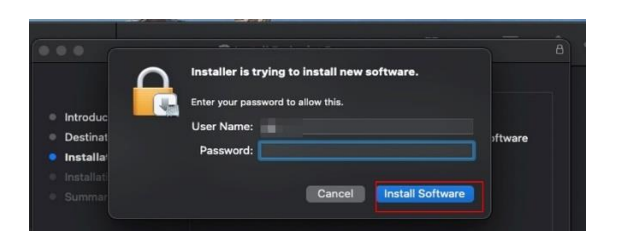

8. เมื่อเสร็จสิ้นจะได้โปรแกรมพร้อมใช้งาน

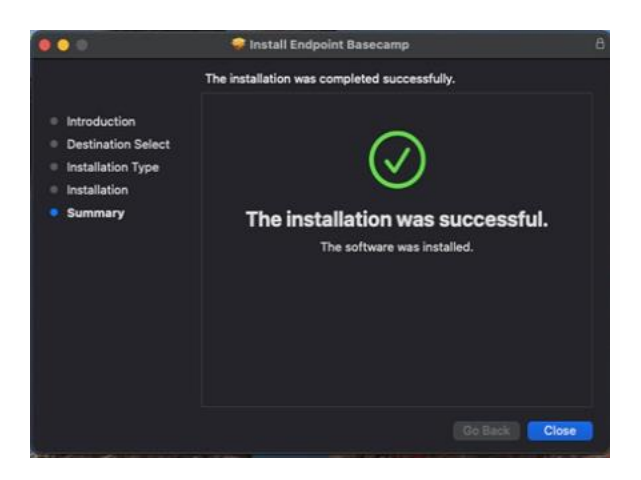

9. ทดสอบคลิกที่ไอคอนเพื่อทำการเปิดโปรแกรมป้องกันมัลแวร์ ดังรูป

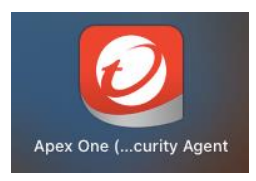

10. จะปรากฏหน้าต่างโปรแกรมขึ้นมาดังรูป เป็นอันเสร็จสิ้นการติดตั้งโปรแกรม

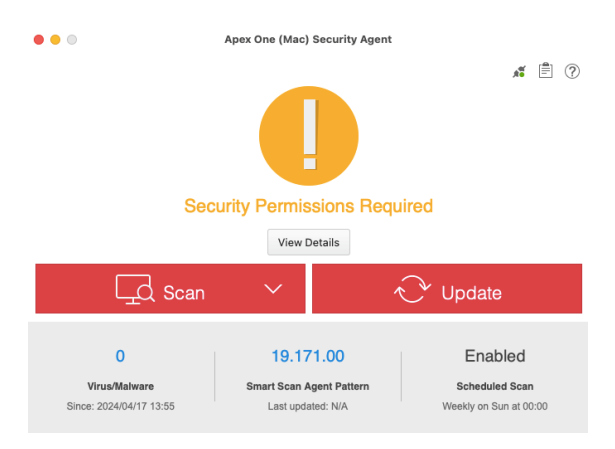